## Инструкция по размещению вакансий на сайте Тихоокеанского государственного университета для участников МЕГАмаркета карьеры

на сайте Тихоокеанского государственного университета https://togudv.ru/ru/.

Для размещения вакансий на сайте ТОГУ организации необходимо:

1) пройти регистрацию <u>https://togudv.ru/recruitment/employer/registration/</u>

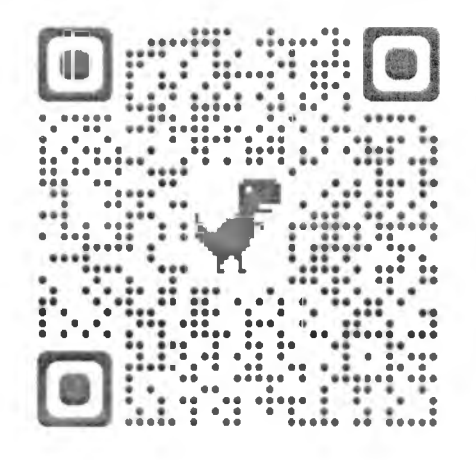

2) пройти авторизацию (после регистрации на электронный адрес придет нисьмо для авторизации, проверяйте напку «снам» – письмо может попасть в нее)

3) в личном кабинете работодателя <u>https://togudy.ru/recruitment/employer/login/</u> разместить информацию о вакансиях. При входе в личный кабинет используйте логин и нароль, вводимые при регистрации.

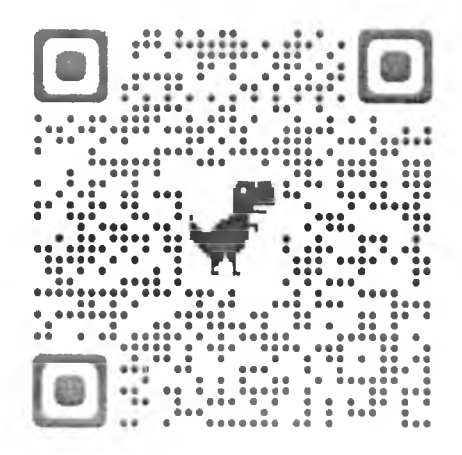

Если у вашей организации в уже создан личный кабинет работодателя на сайте ТОГУ, проходить новторную регистрацию не нужно, просто войдите в личный кабинет работодателя.

Получить консультацию по регистрации и размещению вакансий на портале университета можно у специалистов центра карьеры ТОГУ по телефону 97-98-10 (добавочный 1842, 1841)